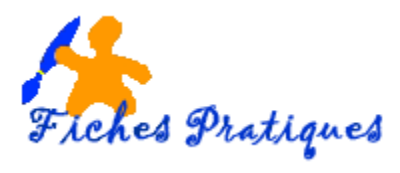

# Gérez la pagination d'un document

Lorsque vous créez un document de plusieurs pages, un rapport de stage par exemple, il est intéressant d'y insérer des numéros de page. Word numérote les pages automatiquement, ce qui vous permet de rajouter ou de supprimer des pages à tout moment et vous évite ainsi à les numéroter manuellement.

# La numérotation simple :

- Tapez votre document
- A partir de l'onglet Insertion, sélectionnez le groupe En-tête et pied de page
- cliquez sur **numéro de page**

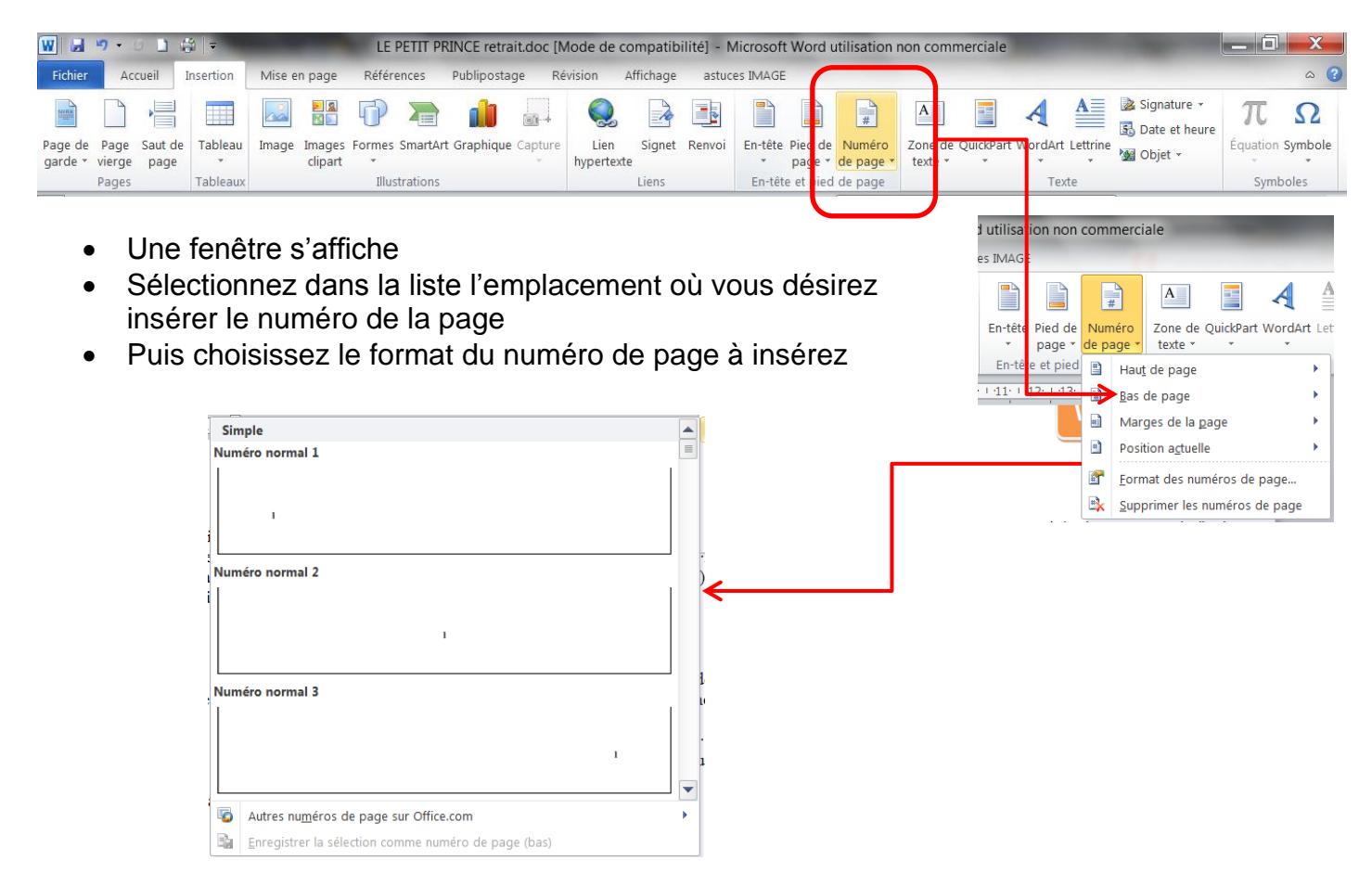

### Remarque :

Lorsque vous insérez une page de garde et une page sommaire, la pagination commence sur la page du sommaire.

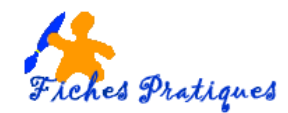

# La numérotation à partir d'une valeur spécifiée.

- Sélectionnez la page où vousd ésirez insérer votre numéro de page
- A partir de l'onglet Insertion, cliquez dans le groupe En-têtes et pied de page
- Choisissez Numéros de page et Format des numéros de page
- Dans la zone Numéros de page, cochez A partir de et saissez le numéro que vous désirez attribuer à la première page du document.
- Cliquez sur **OK** pour valider

| #              |                                    | Format des numéros de page                              | X  |
|----------------|------------------------------------|---------------------------------------------------------|----|
| e Num<br>de pa | éro Zone de QuickPart WordArt Let  | Eormat de la numérotation : 1, 2, 3,                    | -  |
| d 🖭            | Hau <u>t</u> de page               | Inclure le numéro de chapitre                           |    |
| · 🗎            | Bas de page                        | Style de début de chapitre : Titre 1                    | -  |
|                | Marges de la <u>p</u> age          | Séparateur : - (trait d'union)                          | -  |
| <u><u></u></u> | Position a <u>c</u> tuelle         | Exemples : 1-1, 1-A                                     |    |
|                | <u>F</u> ormat des numéros de page | Numérotation des pages                                  |    |
|                | Supprimer les numeros de page      | <ul> <li>À la suite de la section précédente</li> </ul> |    |
|                |                                    | ortir de : ⊉                                            |    |
|                |                                    |                                                         |    |
|                |                                    | OK Annul                                                | er |

#### Remarque :

Word commence la numérotation que vous lui avez donnée : par exemple, si vous démarrez à 20, la page suivante continuera et portera le numéro 21.

Pour modifier le format de la numérotation, il vous suffit de cliquer sur la flèche de droite de la boîte de dialogue Format des numéros de page puis de choisir un autre format.

### Supprimer les numéros de page

- A partir de l'onglet Insertion, sélectionnez le groupe En-tête et Pied de page,
- Cliquez sur Numéro de page puis sur supprimer les numéros de page.